# Deployment / Silent Install of SoftMaker Office 2012

SoftMaker Office 2012 can be installed silently in just two steps:

- Unpack the MSI file from the SoftMaker setup program.
- Run a command line to install the MSI file.

Please proceed according to the following instructions:

- 1. Copy the ofw2012std.exe (SoftMaker Office Standard) or ofw2012pro.exe (SoftMaker Office Professional) file to a local hard disk.
- 2. Open a command shell (CMD.EXE) in administrator mode. To do this in Windows 7, click on **Start**, type CMD.EXE, then right-click on the found executable in the Start menu and choose "Run as administrator".

Note: If you do not run this as administrator, installation of the MSI file will silently fail.

3. For SoftMaker Office Standard, run this command:

ofw2012std.exe /ExtractCab

For SoftMaker Office Professional, run this command:

ofw2012pro.exe /ExtractCab

**4.** Select any of the offered languages.

Depending on the version of SoftMaker Office you are unpacking, either the file SoftMaker Office 2012.msi or SoftMaker Office Professional 2012.msi will now be created in the folder SupportFiles.

Note: Do not rename the MSI file, or the installation will fail.

- **5.** Switch to the folder SupportFiles.
- 6. Then run the msiexec program to install the MSI file. In the command line, the following parameters may be given:

| Silent install                                                              | /qn                  |
|-----------------------------------------------------------------------------|----------------------|
| Verbose install                                                             | /qb                  |
| Folder in which to install SoftMaker Office                                 | APPLICATIONFOLDER="" |
| Selection of SoftMaker Office components to install                         | ADDLOCAL=""          |
| Install for all users of this system                                        | ALLUSERS=1           |
| Selection of the user interface language for SoftMaker Office               | TRANSFORMS=:         |
| Associate .DOC files (Microsoft Word 6.0 to 2010) with TextMaker            | OPT_DOC=1            |
| Associate .DOCX files (Microsoft Word 2007 and 2010) with TextMaker         | OPT_DOCX=1           |
| Associate RTF files with TextMaker                                          | OPT_RTF=1            |
| Associate .ODT files (OpenDocument, OpenOffice, LibreOffice) with TextMaker | OPT_ODT=1            |
| Associate .PSW files (Pocket Word on the Pocket PC) with TextMaker          | OPT_PPCDOC=1         |
| Associate .PWD files (Pocket Word on the Handheld PC) with TextMaker        | OPT_PCEDOC=1         |
| Associate .XLS files (Microsoft Excel 5.0 to 2010) with PlanMaker           | OPT_XLS=1            |
| Associate .XLSX files (Microsoft Excel 2007 and 2010) with PlanMaker        | OPT_XLSX=1           |
| Associate .PPT files (Microsoft PowerPoint 97 to 2010) with Presentations   | OPT_PPT=1            |

Associate .PPTX files (Microsoft PowerPoint 2007 and 2010) with Presentations OPT\_PPTX=1

A typical command line looks like this:

```
msiexec /i "SoftMaker Office 2012.msi" /qn ADDLOCAL="ALL" ALLUSERS=1
APPLICATIONFOLDER="%ProgramFiles%\SoftMaker Office Standard 2012"
```

#### /qn, /qb: Silent or verbose install

/qn initiates a silent install. If you wish to receive feedback during the installation, replace it with /qb.

#### **TRANSFORMS: Installing supporting files in a specific language**

To install supporting files (such as the FAQ document, the default SmartText file, or the sample database) in a language other than English, add the TRANSFORMS parameter with the desired language:

| Arabic             | TRANSFORMS=:lng_ar.mst |
|--------------------|------------------------|
| Bulgarian          | TRANSFORMS=:lng_bg.mst |
| German             | TRANSFORMS=:lng_de.mst |
| Spanish            | TRANSFORMS=:lng_es.mst |
| French             | TRANSFORMS=:lng_fr.mst |
| Greek              | TRANSFORMS=:lng_gr.mst |
| Hungarian          | TRANSFORMS=:lng_hu.mst |
| Italian            | TRANSFORMS=:lng_it.mst |
| Japanese           | TRANSFORMS=:lng_jp.mst |
| Dutch              | TRANSFORMS=:lng_nl.mst |
| Portuguese         | TRANSFORMS=:lng_pt.mst |
| Russian            | TRANSFORMS=:lng_ru.mst |
| Turkish            | TRANSFORMS=:lng_tr.mst |
| Simplified Chinese | TRANSFORMS=:lng_zh.mst |

If a localized version of a supporting file is not available, the English version will automatically be installed instead.

Here is an example for installing with German supporting files:

```
msiexec /i "SoftMaker Office 2012.msi" /qn TRANSFORMS=:lng_de.mst ADDLOCAL="ALL"
ALLUSERS=1 APPLICATIONFOLDER="%ProgramFiles%\SoftMaker Office Standard 2012"
```

#### **ADDLOCAL: Selecting program components to install**

The ADDLOCAL parameter lets you choose one or more program components to install. Separate the items to install with a comma. The special parameter ALL marks all components for installation.

So, to do a full install, add this parameter:

ADDLOCAL="ALL"

Otherwise choose one or more items from the following list:

| Install TextMaker                                                  | FEATURE_TM         |
|--------------------------------------------------------------------|--------------------|
| Install PlanMaker                                                  | FEATURE_PM         |
| Install BasicMaker                                                 | FEATURE_BM         |
| Install SoftMaker Presentations                                    | FEATURE_PR         |
| Install the SMASH application shell                                | FEATURE_SMASH      |
| Install German user interface, samples, and templates              | FEATURE_LANG_DE    |
| Install US English user interface, samples, and templates          | FEATURE_LANG_ENUS  |
| Install UK English user interface, samples, and templates          | FEATURE_LANG_ENUK  |
| Install French user interface, samples, and templates              | FEATURE_LANG_FR    |
| Install Italian user interface, samples, and templates             | FEATURE_LANG_IT    |
| Install Spanish user interface, samples, and templates             | FEATURE_LANG_ES    |
| Install Portuguese (Brazil) user interface, samples, and templates | FEATURE_LANG_PT    |
| Install Dutch user interface, samples, and templates               | FEATURE_LANG_NL    |
| Install Hungarian user interface, samples, and templates           | FEATURE_LANG_HU    |
| Install Greek user interface, samples, and templates               | FEATURE_LANG_GR    |
| Install Turkish user interface, samples, and templates             | FEATURE_LANG_TR    |
| Install Russian user interface, samples, and templates             | FEATURE_LANG_RU    |
| Install Bulgarian user interface, samples, and templates           | FEATURE_LANG_BG    |
| Install Simplified Chinese user interface, samples, and templates  | FEATURE_LANG_ZH    |
| Install Japanese user interface, samples, and templates            | FEATURE_LANG_JP    |
| Install Arabic user interface, samples, and templates              | FEATURE_LANG_AR    |
| Install German spell checker                                       | FEATURE_SPELL_DEDE |
| Install UK English spell checker                                   | FEATURE_SPELL_ENUK |
| Install US English spell checker                                   | FEATURE_SPELL_FRFR |
| Install Italian spell checker                                      | FEATURE_SPELL_IT   |
| Install Spanish spell checker                                      | FEATURE_SPELL_ESES |
| Install Portuguese spell checker                                   | FEATURE_SPELL_PTPT |
| Install Dutch spell checker                                        | FEATURE_SPELL_NL   |
| Install Danish spell checker                                       | FEATURE_SPELL_DK   |
| Install Swedish spell checker                                      | FEATURE_SPELL_SE   |
| Install Norwegian spell checker                                    | FEATURE_SPELL_NO   |
| Install Russian spell checker                                      | FEATURE_SPELL_RU   |

| Install Arabic spell checker                                                                             | FEATURE_SPELL_AR         |
|----------------------------------------------------------------------------------------------------|--------------------------|
| Install Greek spell checker                                                                              | FEATURE_SPELL_GR         |
| Install Duden dictionaries (only SoftMaker Office Professional;<br>German customers only)                | FEATURE_DUDEN            |
| Install Langenscheidt dictionaries (only SoftMaker Office<br>Professional; German customers only)        | FEATURE_LANGENSCHEIDT_DE |
| Install Duden Korrektor (only SoftMaker Office Professional;<br>German customers only)                   | FEATURE_DPF              |
| Install Equation Editor                                                                                  | FEATURE_EQEDT            |
| Install supplementary fonts (Glasgow, MicroSquare, Seagull,<br>Toledo) used by the templates and samples | FEATURE_FONTS            |

Simply list all the features that you need, separated by commas:

ADDLOCAL="FEATURE TM, FEATURE PM, FEATURE LANG ENUS, FEATURE SPELL ENUK, FEATURE SMASH"

Example command line:

```
msiexec /i "SoftMaker Office 2012.msi" /qn TRANSFORMS=:lng_de.mst
ADDLOCAL="FEATURE_TM,FEATURE_PM,FEATURE_LANG_ENUS,FEATURE_SPELL_ENUK,FEATURE_SMASH"
ALLUSERS=1 APPLICATIONFOLDER="%ProgramFiles%\SoftMaker Office Standard 2012"
```

### ALLUSERS: Installing for all users on the system

During installation, icons for the SoftMaker Office applications will be created in the Windows Start menu. It is recommended to add the following parameter which creates these icons for *all users* of the computer:

ALLUSERS=1

## **OPT\_DOC etc.:** Associating file types with SoftMaker Office

To associate certain file types (such as DOC or XLS) with SoftMaker Office, add one or more of the following parameters:

| Associate .DOC files (Microsoft Word 6.0 to 2010) with TextMaker              | OPT_DOC=1    |
|-------------------------------------------------------------------------------|--------------|
| Associate .DOCX files (Microsoft Word 2007 and 2010) with TextMaker           | OPT_DOCX=1   |
| Associate RTF files with TextMaker                                            | OPT_RTF=1    |
| Associate .ODT files (OpenDocument, OpenOffice, LibreOffice) with TextMaker   | OPT_ODT=1    |
| Associate .PSW files (Pocket Word on the Pocket PC) with TextMaker            | OPT_PPCDOC=1 |
| Associate .PWD files (Pocket Word on the Handheld PC) with TextMaker          | OPT_PCEDOC=1 |
| Associate .XLS files (Microsoft Excel 5.0 to 2010) with PlanMaker             | OPT_XLS=1    |
| Associate .XLSX files (Microsoft Excel 2007 and 2010) with PlanMaker          | OPT_XLSX=1   |
| Associate .PPT files (Microsoft PowerPoint 97 to 2010) with Presentations     | OPT_PPT=1    |
| Associate .PPTX files (Microsoft PowerPoint 2007 and 2010) with Presentations | OPT_PPTX=1   |

Example command line:

```
msiexec /i "SoftMaker Office 2012.msi" /qn
ADDLOCAL="FEATURE_TM,FEATURE_PM,FEATURE_BM,FEATURE_PR,FEATURE_LANG_ENUS,FEATURE_SPE
LL_DEDE,FEATURE_SPELL_ENUK,FEATURE_EQEDT" ALLUSERS=1
APPLICATIONFOLDER="%ProgramFiles%\SoftMaker Office Standard 2012" OPT_DOC=1
OPT_DOCX=1 OPT_XLS=1 OPT_XLSX=1 OPT_PPT=1 OPT_PPTX=1
```

### /lv\*: Tracing the installation

When you experience problems with the MSI installation, you should instruct it:

- to be verbose: In the command line, replace the /qn parameter with /qb
- to create a log file: Add the /lv\* Logfile.txt parameter to the command line.

Example command line:

msiexec /i "SoftMaker Office 2012.msi" /qb TRANSFORMS=:lng\_de.mst /lv\* Logfile.txt

If you need to contact our support team because of installation problems, please *always* attach this log file to your e-mail.